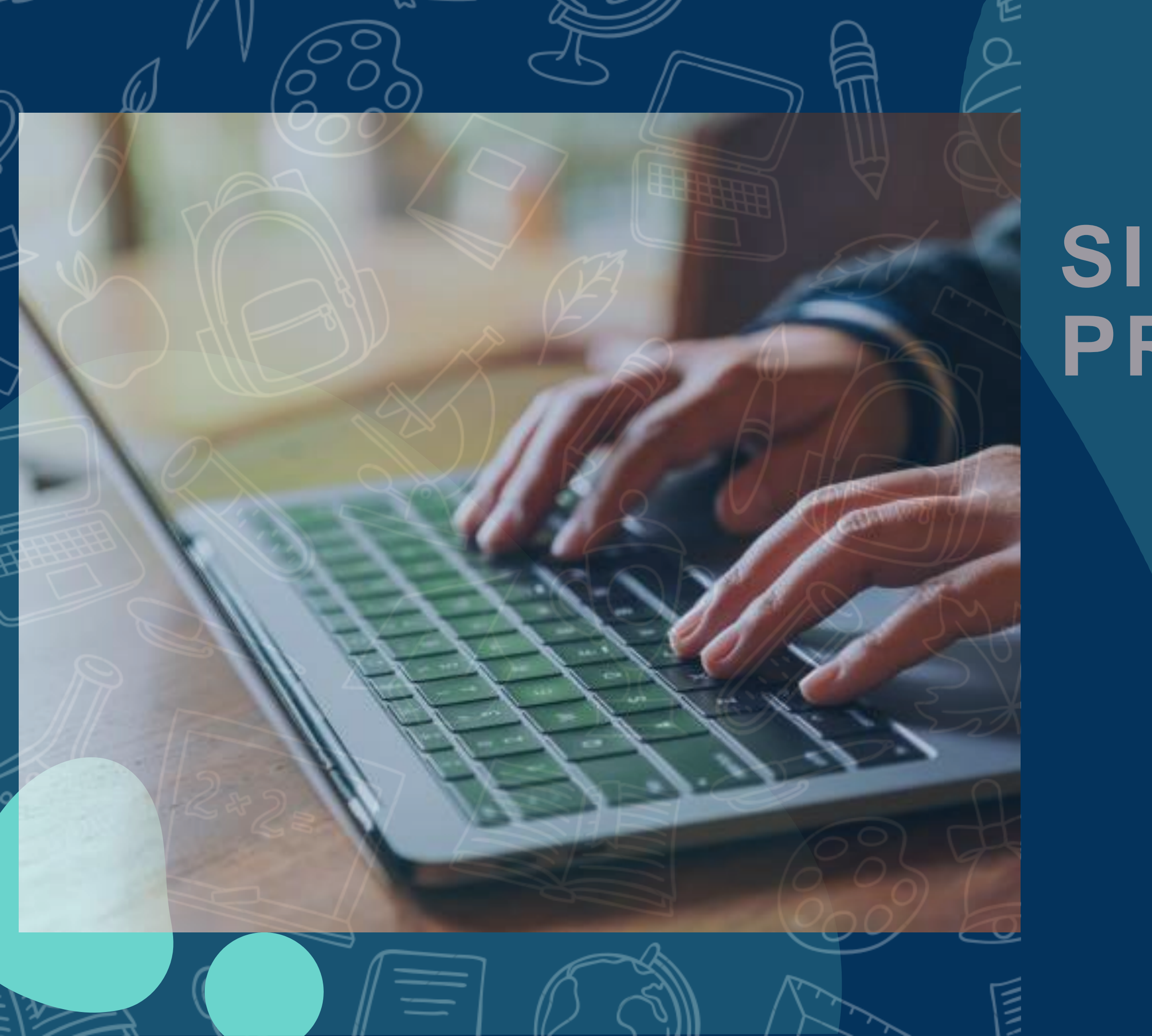

# SISTEMA DE ORIVINATION OF STREMA DE ORIVINATION OF STREMA DE ORIVINATIA

INSTITUTO UNIVERSAL DE DESENVOLVIMENTO SOCIAL

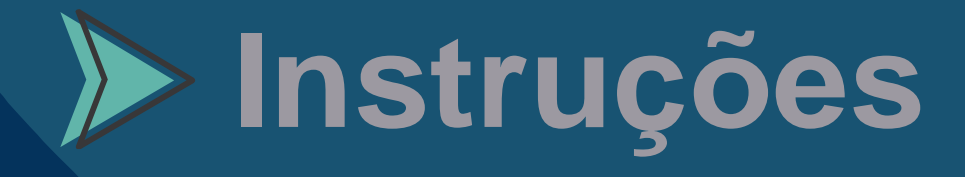

# INSTRUÇÕES PARA A AMBIENTAÇÃO

VOCÊ ESTA RECEBENDO O MANUAL DE COMO SERÁ SUA PROVA ON-LINE DO SEBRAE SP.

DIA **17/06/2021**HAVERA O SIMULADO AO AMBIENTE DE PROVAS (SIMULAÇÃO DA AVALIAÇÃO DE CONHECIMENTO), QUE DEVERÁ SER ACESSADO ATRAVÉS DO LINK ABAIXO.

https://iuds.fabricadeprovas.com.br/#/tia/y5Qt8u

USUÁRIO: (e-mail) SENHA: (3 últimos digitos do CPF)

A AMBIENTAÇÃO ESTARÁ DISPONÍVEL PARA OS CANDIDATOS HABILITADOS DAS **14:00 ás 20:00** DO DIA **17/06/2021**.

\*O E-MAIL E O CPF (USUÁRIO E SENHA) CORRESPONDE AOS DADOS CADASTRADOS NO SITE DO IUDS (WWW.IUDS.ORG.BR).

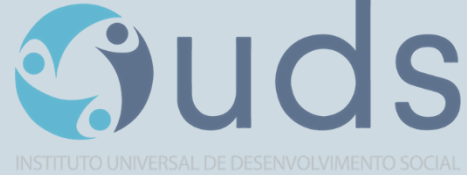

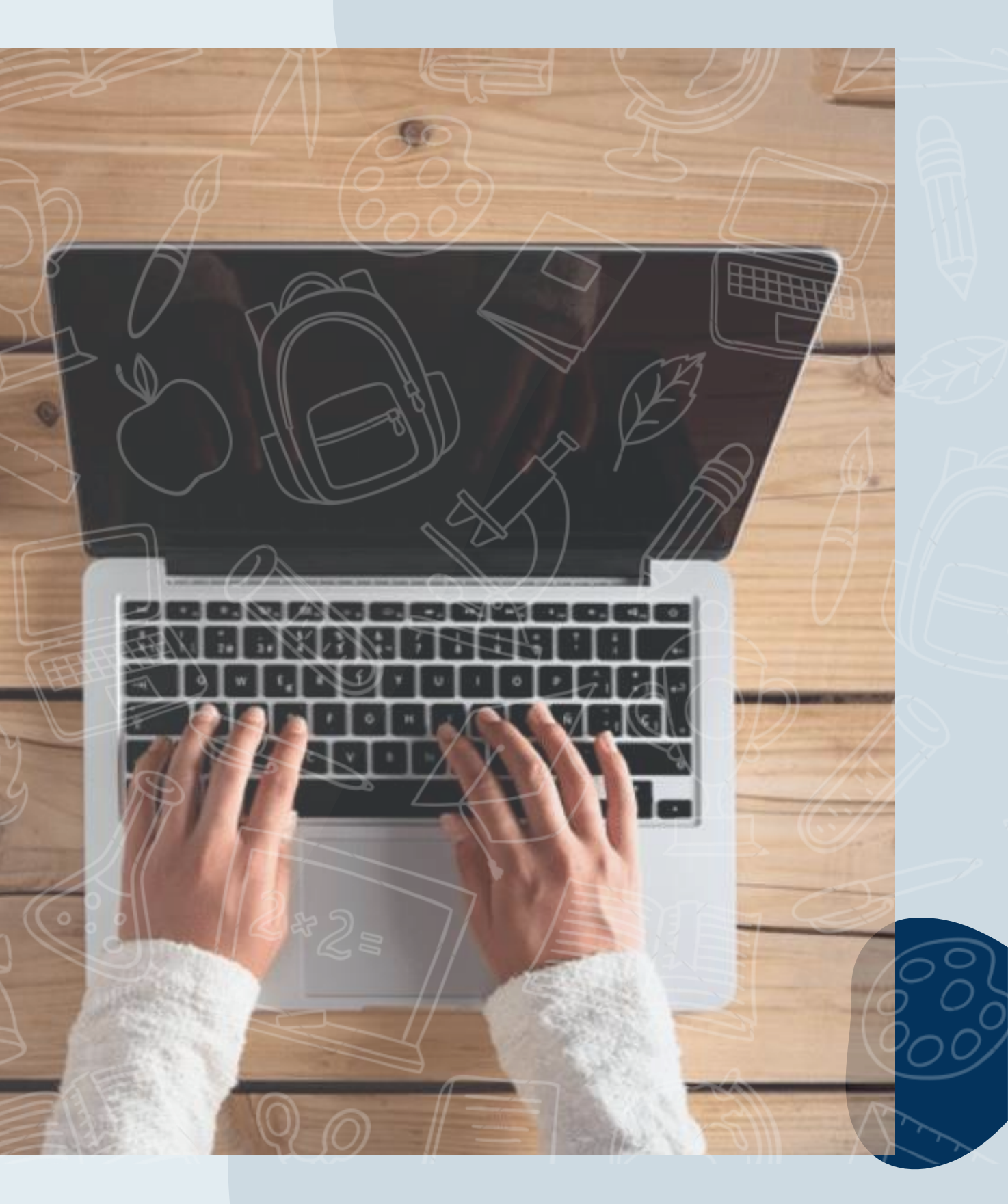

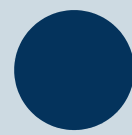

# **AVALIAÇÃO DE CONHECIMENTOS**

A AVALIAÇÃO DE CONHECIMENTOS SERÁ REALIZADA NO DIA **18/06/2021** AS 15H00MIN00SEG, COM TOLERÂNCIA DE ENTRADA NO AMBIENTE DE PROVAS ATÉ AS 15H10MIN00SEG.

O ACESSO A PROVA PODERÁ SER FEITO ATRAVÉS DO LINK ABAIXO.

https://iuds.fabricadeprovas.com.br/#/tia/vxhzyz

USUÁRIO: (e-mail) SENHA: (3 últimos digitos do CPF)

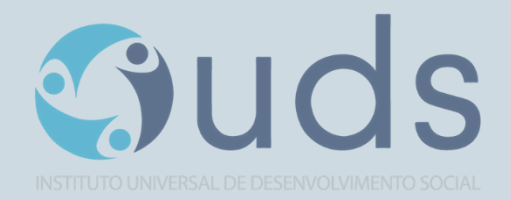

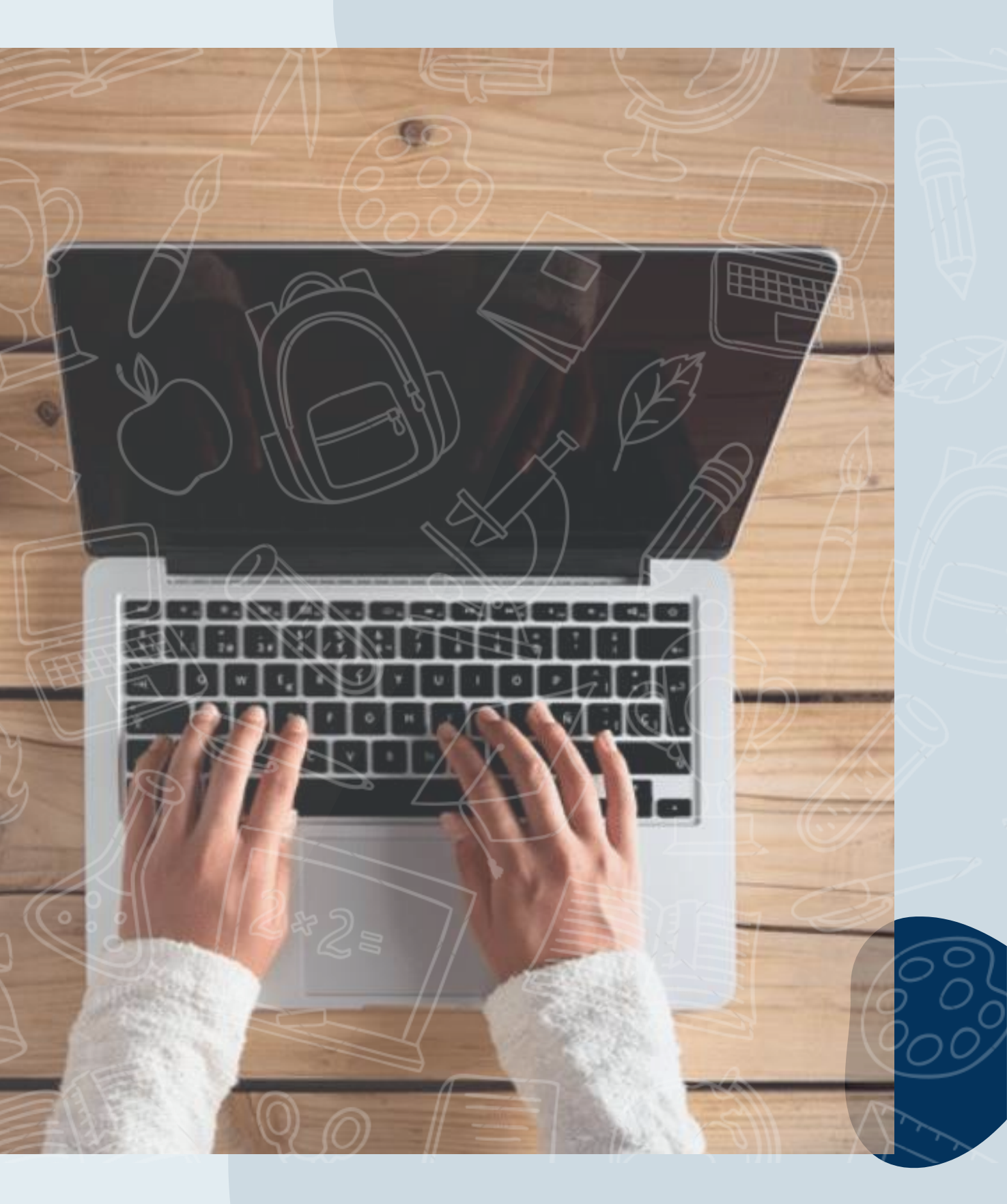

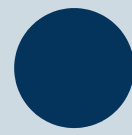

## PREPARAÇÃO:

#### Para Realizar a prova, é necessário:

### 1. COMPUTADOR (DESKTOP OU NOTEBOOK)

Windows 7 ou superior ou Mac OS 10.10 ou superior.

Navegadores Chrome (VErsão 63 ou Superior) ou Firefox (52 ou superior

### 2. TESTAR A COMPATIBILIDADE DO SISTEMA

Certificar-se de que o seu computador é compatível com o sistema de provas com monitoramento.

### 3. CONEXÃO DE INTERNET ESTÁVEL

Verificar a estabilidade/qualidade de sua operadora de internet.

Conferir a suficiência de seu plano de dados para o dia da prova. Recomendável 10 Megas.

### 4. DESATIVAR TODAS AS NOTIFICAÇÕES, PROTEÇÃO DE TELA, ANTIVIRUS E FIREWALL

### , AMBIENTE PARA REALIZAR A PROVA

Organize um ambiente silencioso, iluminado e sem pessoas por perto para realizar a prova. Você deverá permanecer sozinho(a) durante a prova.

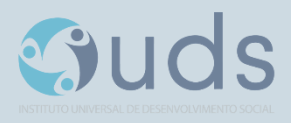

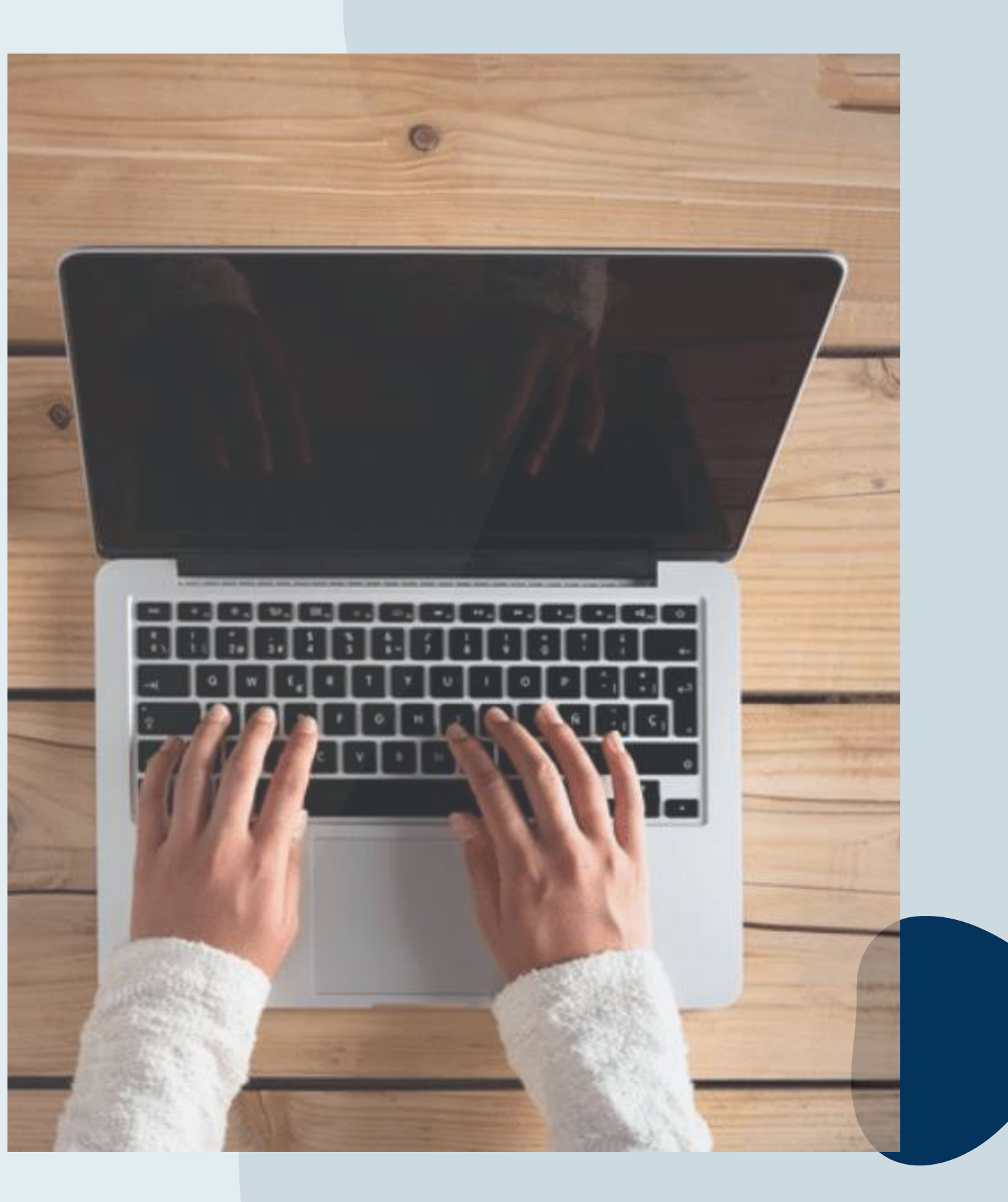

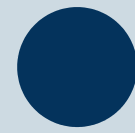

### PREPARAÇÃO:

#### Não é Permitido!

- Realizar a prova, em dispositivos mobiles (Celular e Tablet).
- > Conectar o computador a mais de um monitor, ou a um projetor.
- Portar, durante a realização da prova, qualquer aparelho eletrônico. Exemplo: Celular, Relógio Digital, Mp3, Tablet ou Similar, mesmo que desligado.
- > Ausentar-se da prova durante a realização da prova.
- Utilizar livros, apostilas ou qualquer material acadêmico durante a execução da prova.
- > Interagir com uma outra pessoa durante a realização da prova.

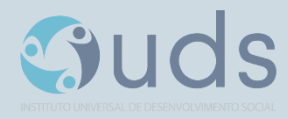

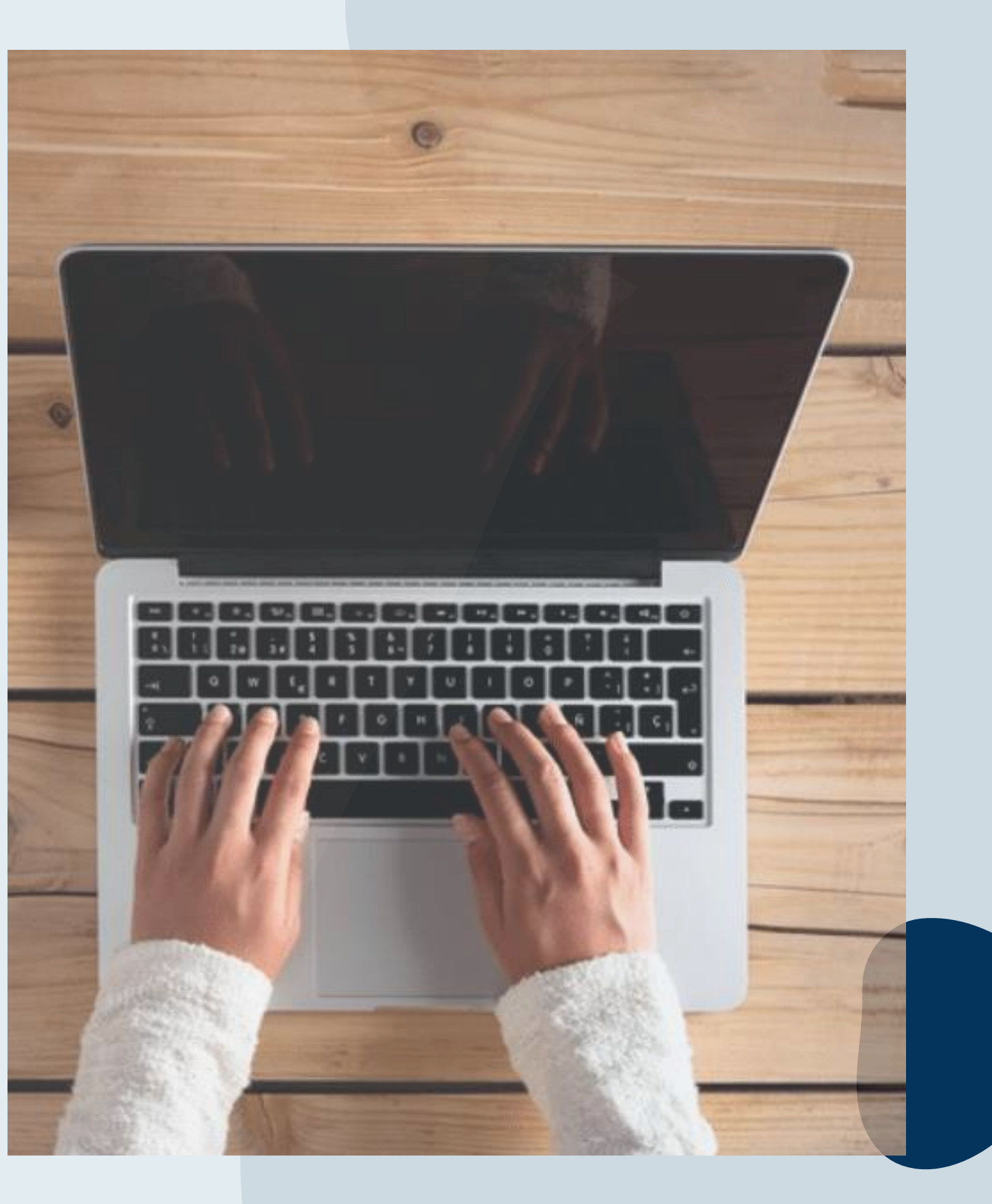

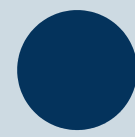

### TERÁ PROVA ANULADA **AUTOMATICAMENTE**, SE:

Clicar fora da aba do navegador ou sair da pagina da prova por mais de 30 segundos.

Clicar fora ou sair da página da prova por mais de 2 vezes.

### **Atenção:**

Ao Clicar em "Começar" a prova, o sistema registrará qualquer saída da página(aba) da prova exibindo alertas. Sua prova poderá ser anulada automaticamente. Veja a seguir os tipos de alertas.

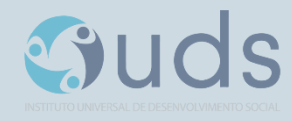

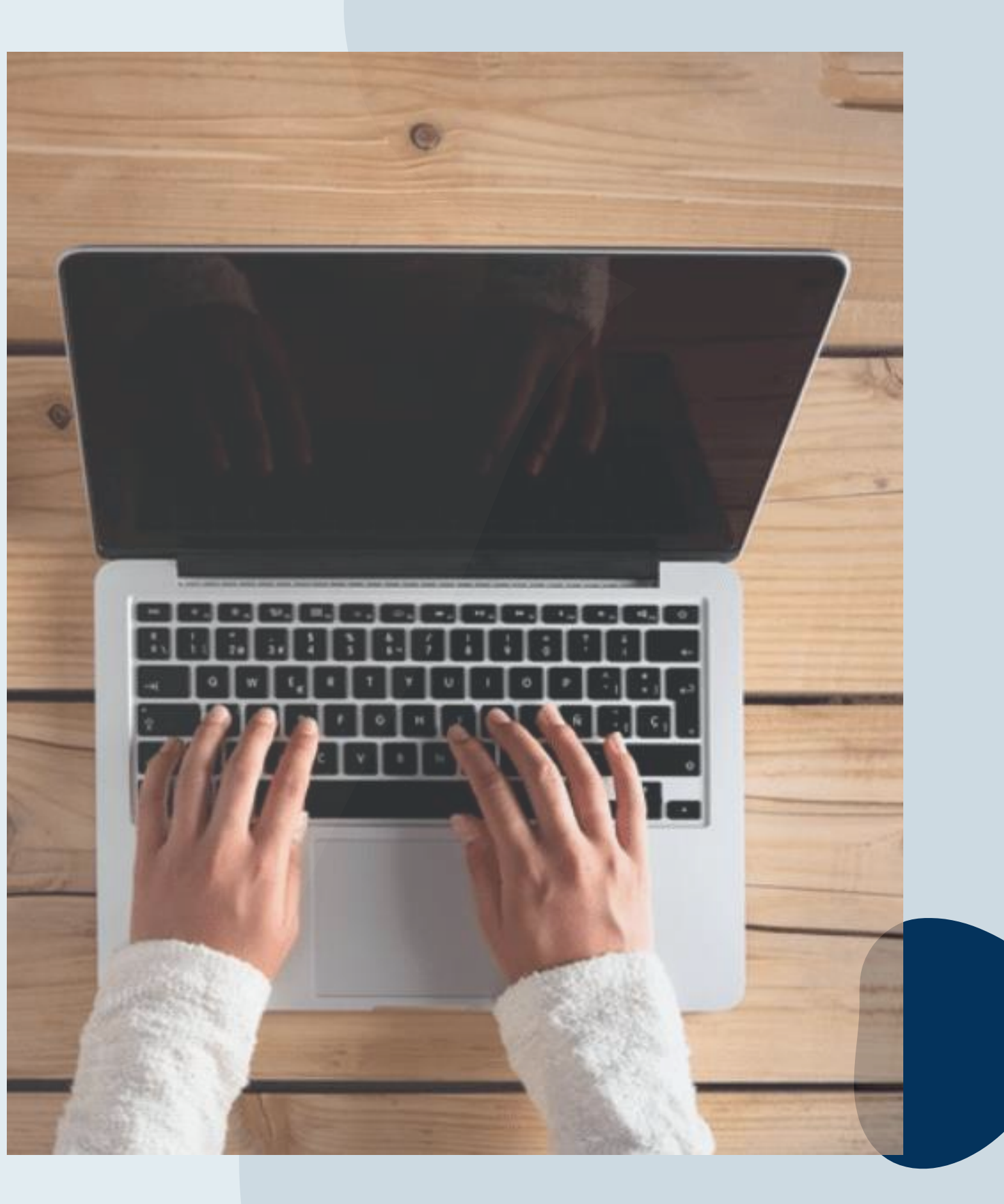

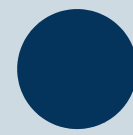

### ALERTAS:

### **1º Alerta:** Ativará contagem regressiva de 3 segundos para retornar a prova.

Ação: Clicar dentro da prova. Se não retornar dentro de 30 segundos, a prova será anulada Automaticamente.

ŐК

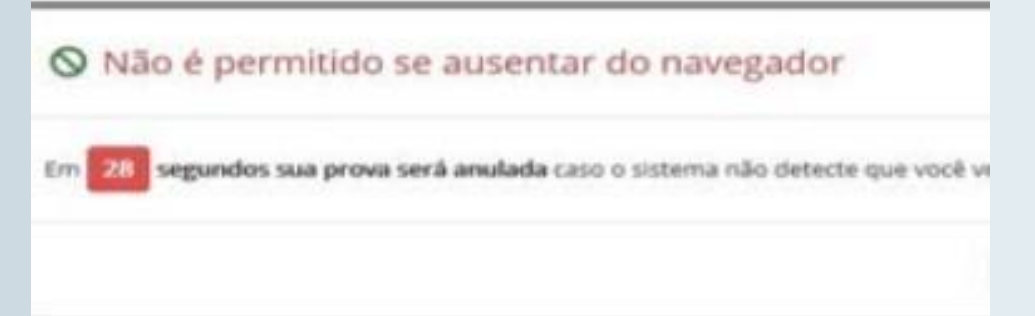

2º Alerta: Informara' que é o 2º Saída. Ùltimo Alerta. Iniciara a contagem regressiva dos 30 segundos para retornar a prova. Ação: Clicar na prova novamente.

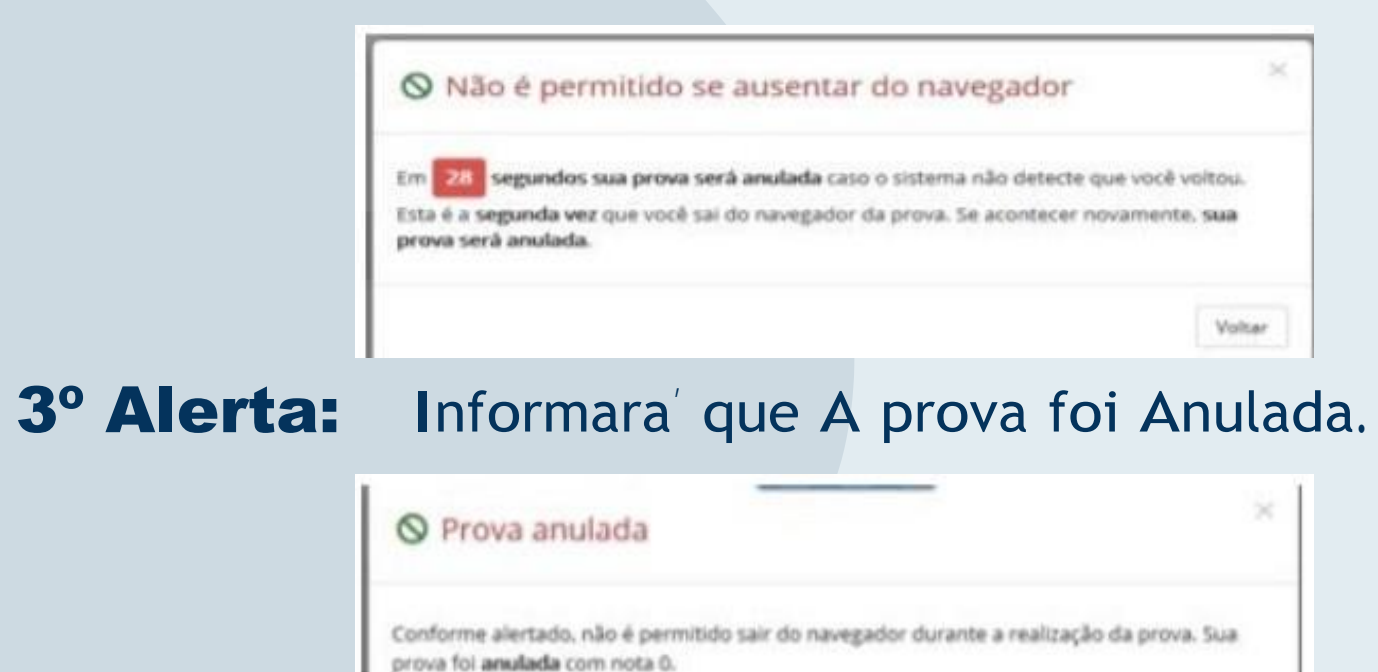

Suds

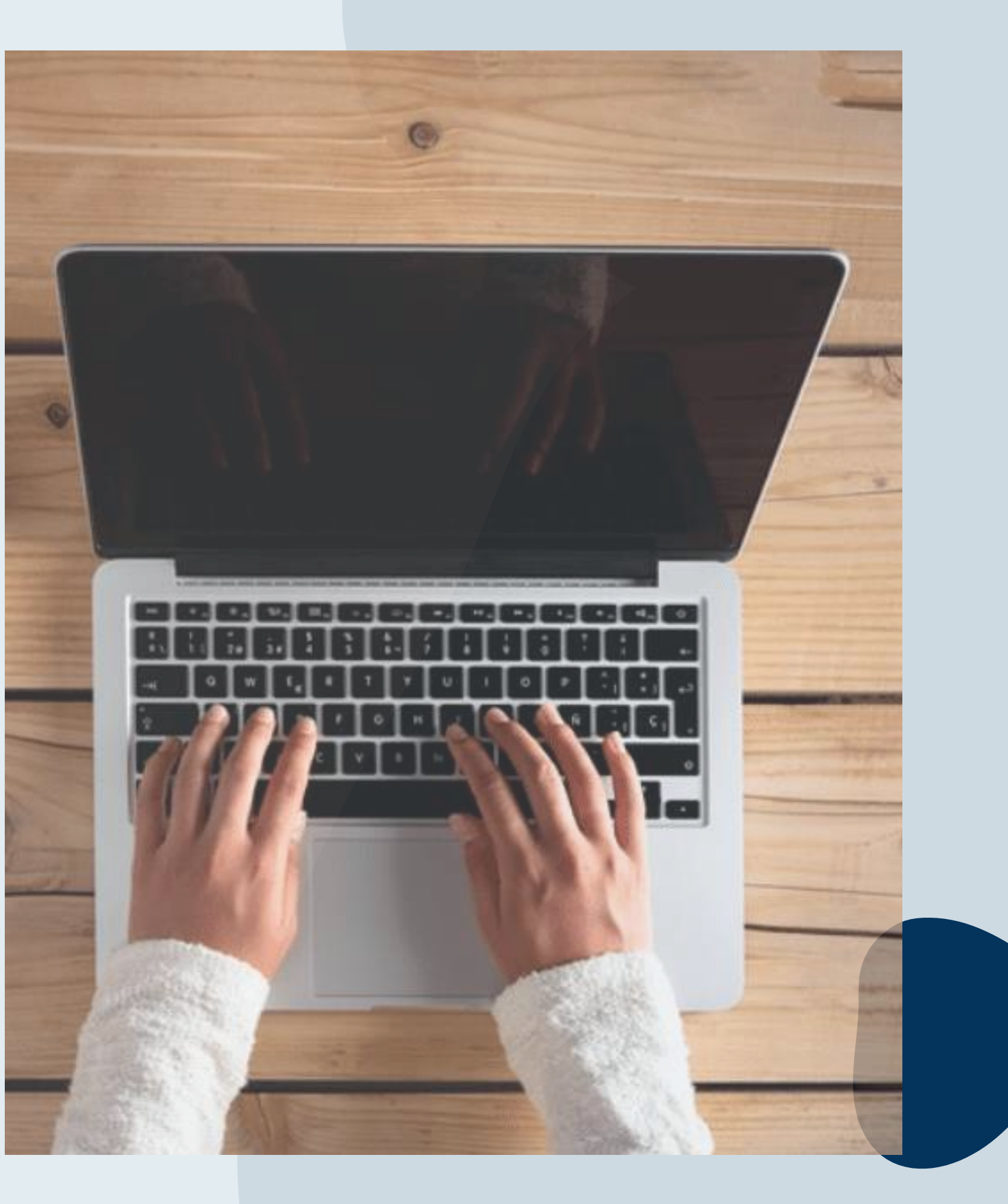

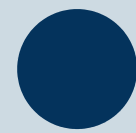

### PROCESSO DE AUDITORIA:

#### Análise dos relatórios e imagens/Sons.

A prova online possui normas/regras e ações de segurança digital baseada em ferramentas especializadas de forma que seja garantida a veracidade das informações, evitando fraude durante sua execução. a prova é protegida por alguns níveis de segurança, utilizando-se de inteligência Artificial. Todo o período de realização da prova será gravado e

passará por uma verificação posterior, processo de auditória, por meio de relatório de índice de credibilidade e imagem/sons capturados durante sua execução.

A identificação de comportamentos inadequados(infrações) poderá levar a anulação de sua prova, sem que seja concedida outra oportunidade de realização ou compreensão de qualquer espécie.

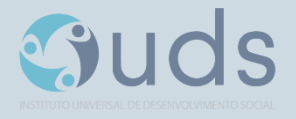

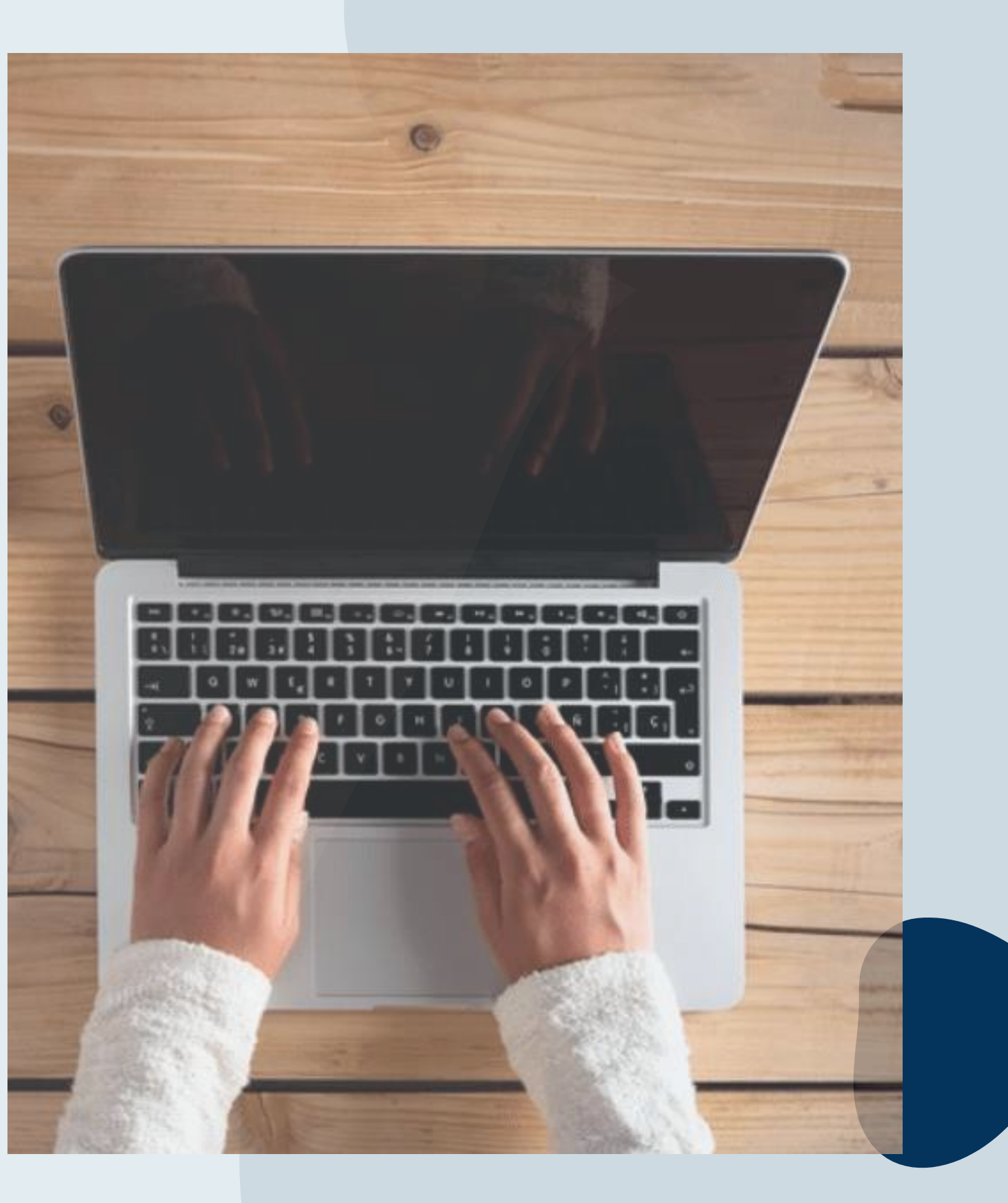

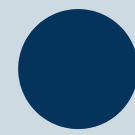

### PROCESSO DE AUDITORIA:

#### **Resultado da Auditoria:**

Após a realização da prova, a sessão será auditada.

Caso seja comprovado o comportamento inadequado (infração), a prova do aluno será anulada com base nos relatórios de índice credibilidade gerados pela sistema de monitoramento remoto e nas imagens/sons gravados durante a sessão da prova.

Em caso de infração o aluno receberá notificação oficial da IUDS, Por e-mail.

As imagens e sons gravados serão usados, quando necessário, somente para análise de comportamento durante a aplicação e realização da prova, obedecendo aos critérios da LGPD.

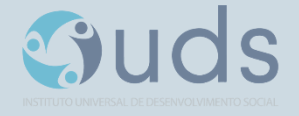

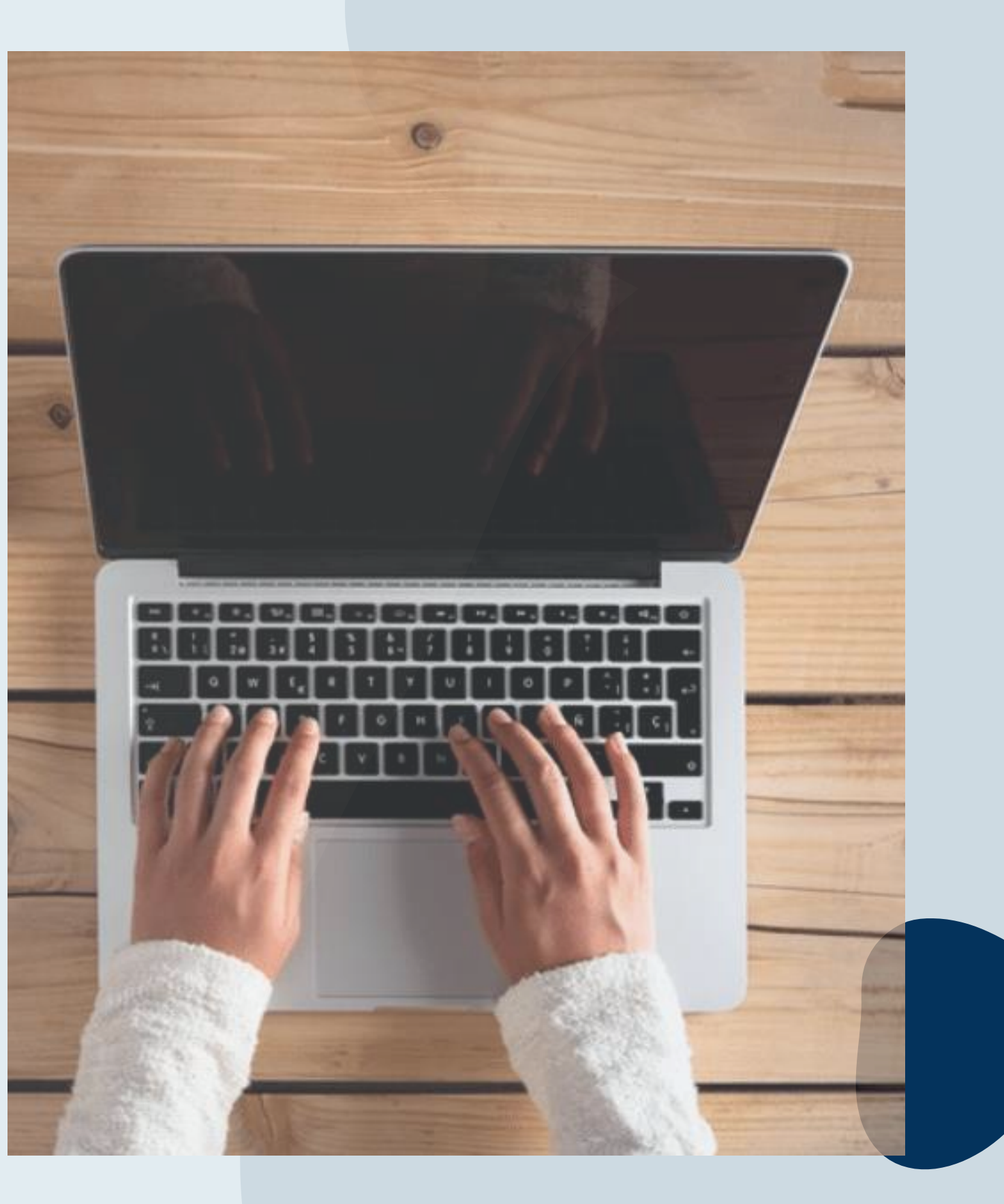

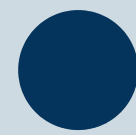

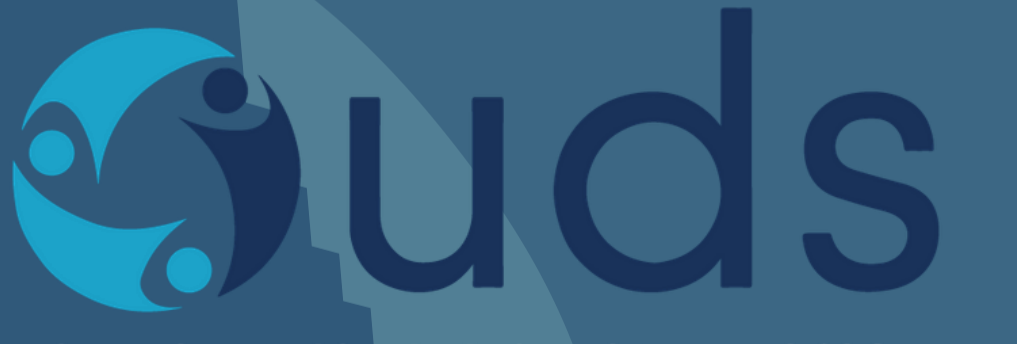

INSTITUTO UNIVERSAL DE DESENVOLVIMENTO SOCIAL

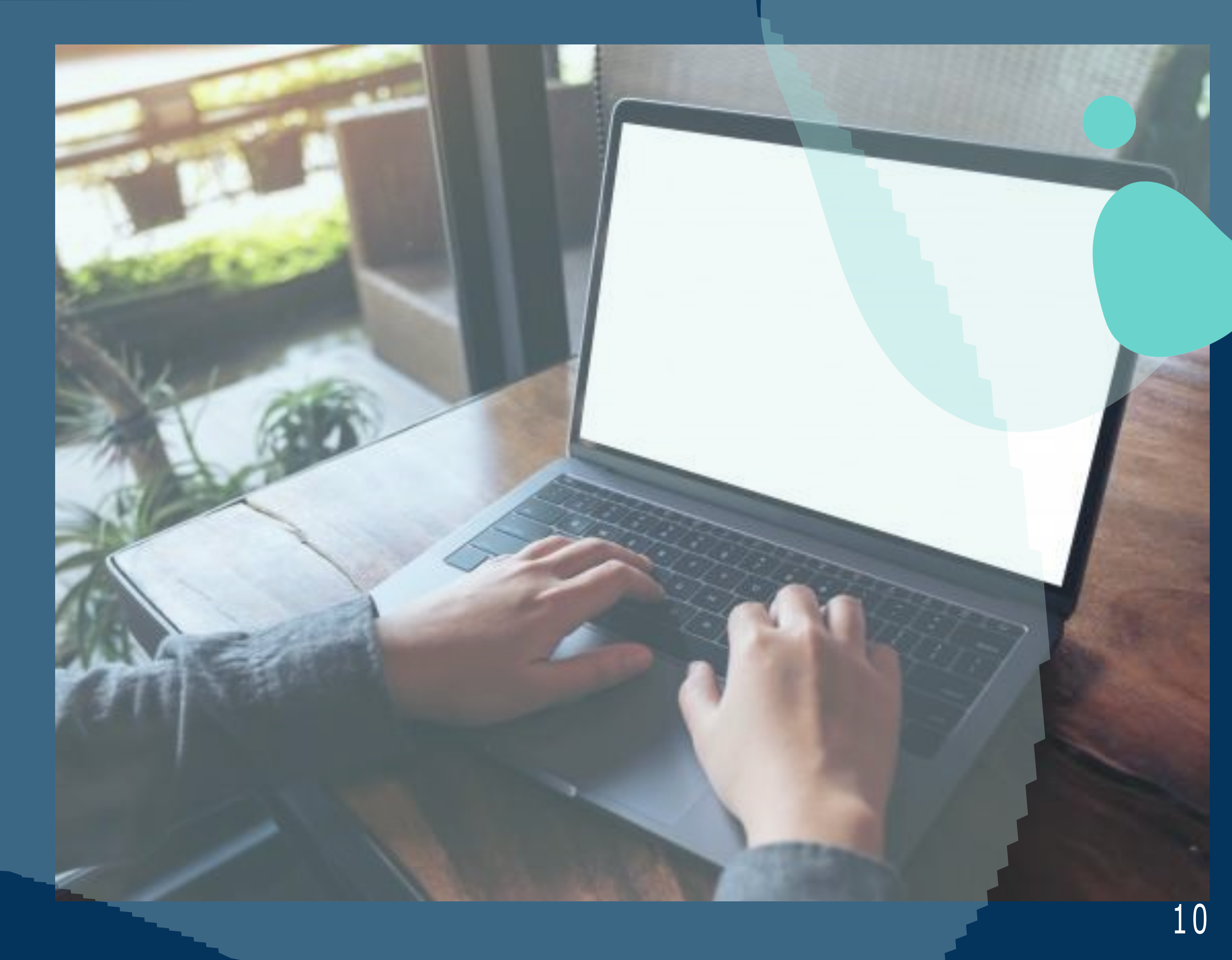

Um e-mail será enviado pelo IUDS com as informações necessárias para você acessar e realizar sua prova. Leia com atenção as orientações.

A prova acontecerá pela plataforma de provas do IUDS, e você receberá o link no e-mail cadastrado na inscrição, por isso é importante que todos os candidatos confiram o e-mail cadastrado no site do IUDS (www.iuds.org.br).

Acessar o link e entre com os dados de usuário e senha.

### PASSO 2

Insira nos campos abaixo os dados de usuário e senha, em seguida clique em "Entrar".

| Usuário             |        |
|---------------------|--------|
| Senha               |        |
| Esqueceu sua senha? | Entrar |

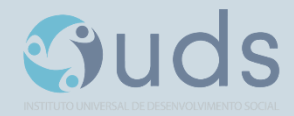

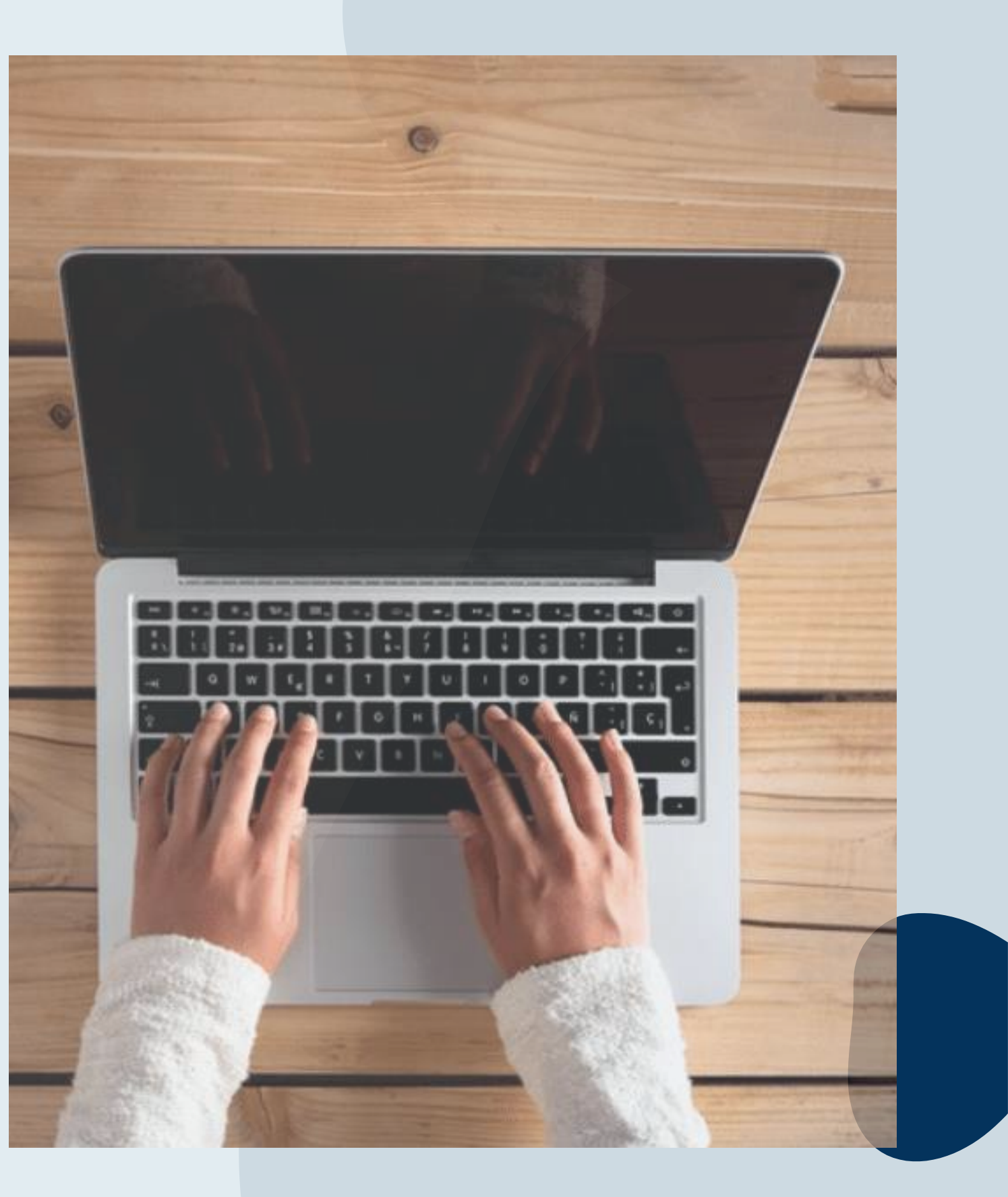

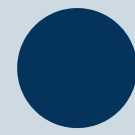

Sistema de provas - Aguardando Liberação:

A sua prova será liberada no dia e no horário agendados para sua realização, conforme previsto no calendário da prova.

| PROVA ONLINE ENS                       |  |
|----------------------------------------|--|
| Esta avaliação foi agendada para você. |  |
| Horário para início:                   |  |
| Aguardando liberação                   |  |

### PASSO 4

Acesso ao sistema de provas - Abrir prova:

Clicar no botão, abrir prova" para iniciar o exame.

| Início                           |  |
|----------------------------------|--|
| PROVA ONLINE ENS                 |  |
| Você já pode começar esta prova. |  |
| Abrir prova                      |  |

Guds

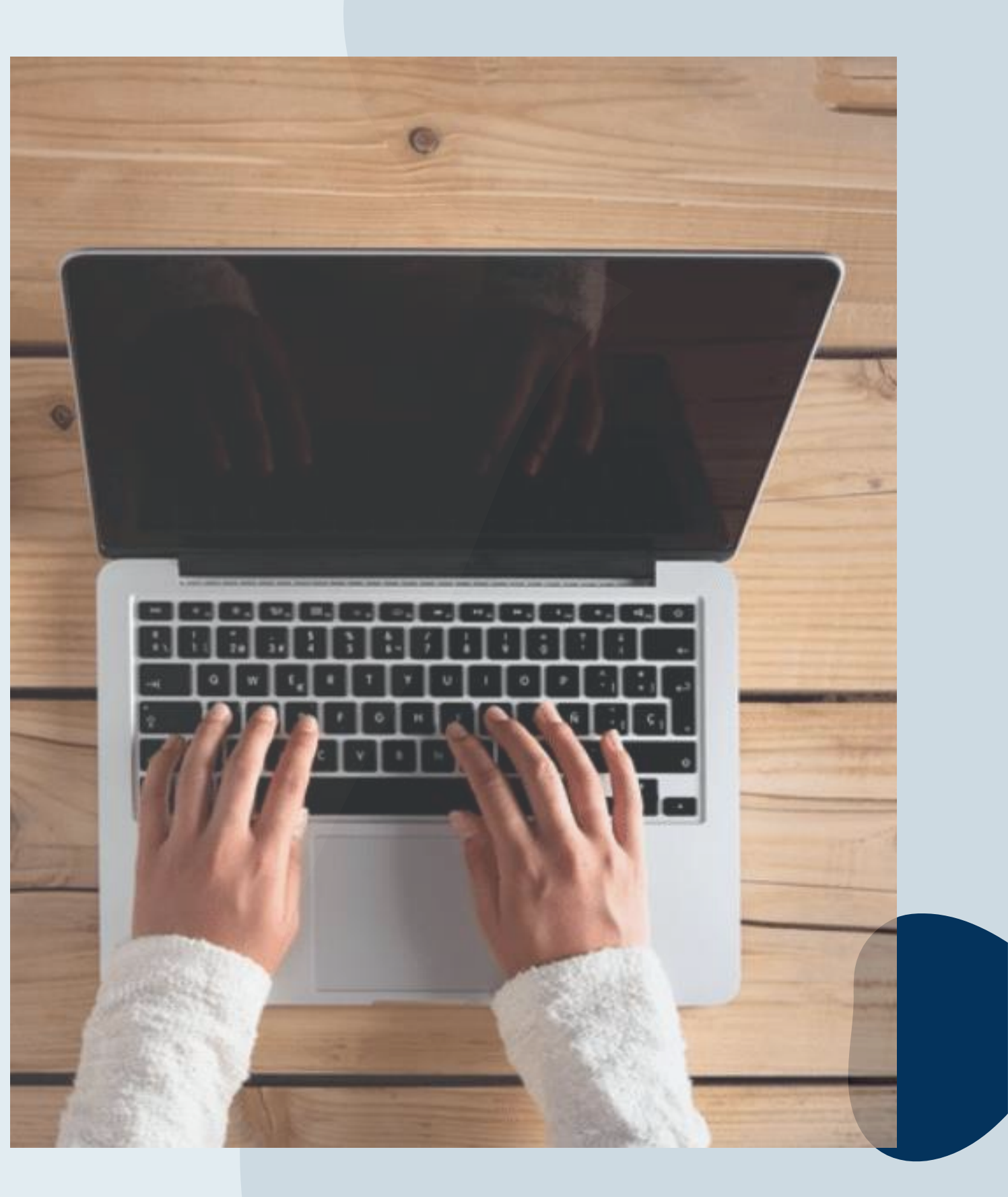

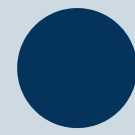

Antes de iniciar a prova, não esqueça de ler todas as instruções disponíveis no sistema de provas, após clique em COMEÇAR, você deverá seguir todas as normas informações.

#### PROVA ONLINE ENS > Instruções

Instruções para antes da prova.

1. Você pode começar a prova até 22:00:00 de hoje.

2. Você teră 20 minutos para responder à prova. O tempo restante seră mostrado sempre na barra inferior da página.

3. Esta prova é composta por questões do tipo múltipla escolha.

4. Para os itens de múltipla escolha, selecione apenas uma das alternativas disponíveis como resposta.

5. Caso você deseje desmarcar sua resposta, dê um novo clique no item e escolha a nova alternativa.

6. Caso deseje interpor recursos em uma questão, clique no link 'Recurso' logo abaixo dela. Ao final da sua prova você poderá registrar suas argumentações.

#### Esta prova é composta por 3 seções:

|                  | Itens | Pontuação Exigida |  |
|------------------|-------|-------------------|--|
| 1) Institucional | 5     |                   |  |
| 2) Ensino        | 3     |                   |  |
| 3) Gerais        | 2     |                   |  |
| PROVA ONLINE ENS | 10    | 70.0%             |  |

#### ATENÇÃO: não é permitido sair da aba do navegador durante a prova.

Não é permitido se ausentar desta aba do navegador durante a prova. Por exemplo, abrir outra aba ou acessar outro aplicativo do seu dispositivo. Portanto, recomendamos que feche todas as outras abas e aplicativos abertos pois qualquer saída do navegador será registrada e sua prova será anulada.

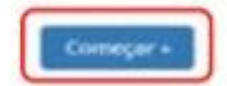

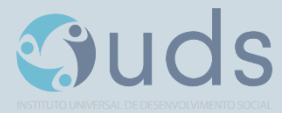

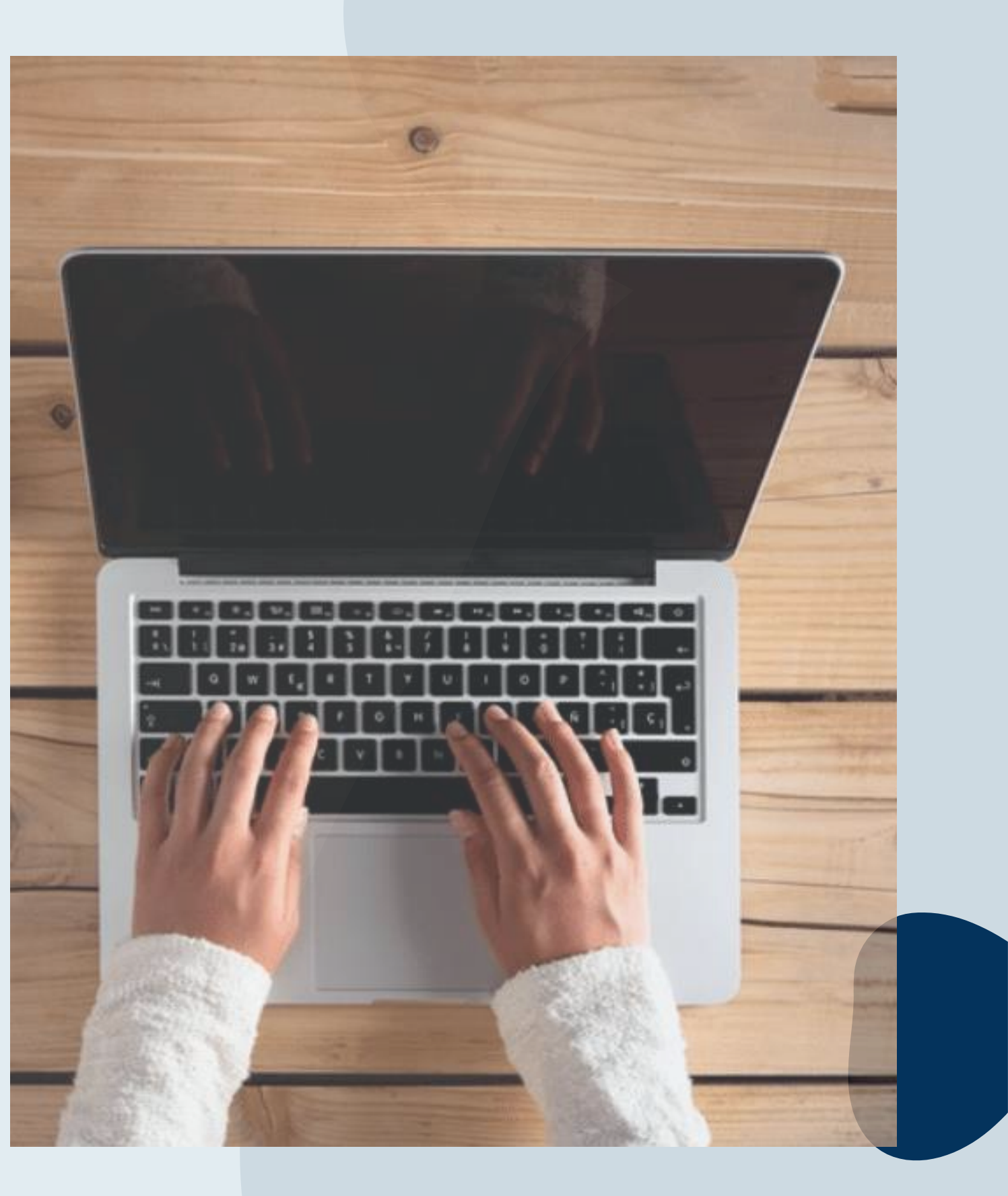

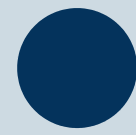

#### Prova

Guds

Durante a prova, o candidato NÃO poderá transitar em todas as questões disponíveis, elas serão do tipo Múltipla-Escolha. Conforme você for preenchendo a resposta, será sinalizada a alternativa marcada - Conforme mostrado no espaço vermelho. Por fim, não esqueça de clicar na última questão e depois clicar em " Concluir a prova" para finalizar-la.

|   | Institucional                                                                                                    |  |
|---|----------------------------------------------------------------------------------------------------|--|
|   | Qual amindo da troat                                                                                                    |  |
| 1 | Promover una educação transformadora, por meio de programas de escelência, que contribuem para o desevelvimento de profisionais capacitados a atuar em diversas levas de registras, com ênfase no estimuio e disseminação da cultura de segaros. |  |
|   | Neorland das arteriores.                                                                                                    |  |
| l | Deservolvec o mercado de seguros atcavés de peração e difusão de contecimento o de capacitação de profesionala de diversos segmentos                                                                                                    |  |
| 1 | Deservolver si mercado de seguros através de peração e difusão de confectmento e de casacitação de profesioneis.                                                                                                    |  |
|   | Promover programas de establicite, que contribuent para o desenvolvimento de profesionais capacitados a atuar en diversas anas de SECURIOS, con befase no aptitudo e alcoentração da cultura de seguros.                                         |  |
|   |                                                                                                    |  |
|   |                                                                                                    |  |
|   | es proc de conduir e prime de mercelles per serveite ende corre response en barros.                                                                                                    |  |
|   | New                                                                                                    |  |
| - |                                                                                                    |  |
|   |                                                                                                    |  |
|   |                                                                                                    |  |

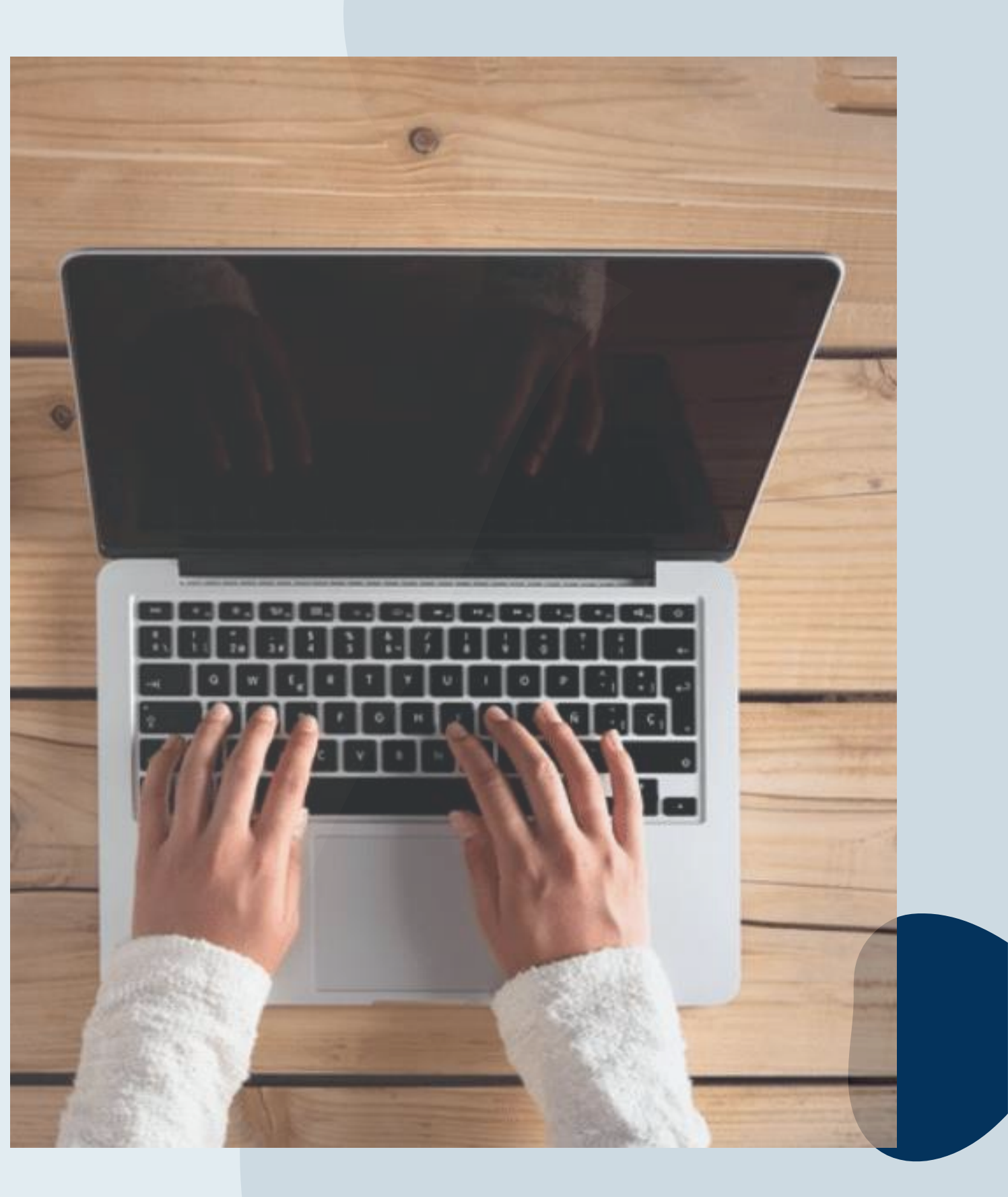

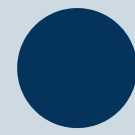

Prova - Cronômetro:

A prova será controlada por meio de um CRONÕMETRO VIRTUAL que encerrará a aplicação quando o tempo limite for atingido.

È Sua responsabilidade administrar o tempo da prova.

O sistema não dará alertas quando o prazo estiver se esgotando.

A prova será encerrada automaticamente salvando todas as questões respondidas.

Para prova objetiva, cada candidato terá 4 (quatro) minutos, para responder cada questão.

Redação, o candidato terá 40 minutos devendo ser utilizado.

|                                                                                                    | H LEANAUL, CAN HE                                                                                                    |         |
|----------------------------------------------------------------------------------------------------|----------------------------------------------------------------------------------------------------|---------|
| Galerisdodetti                                                                                                    |                                                                                                    |         |
| Pronover una educa                                                                                                    | clement insulation, per mello de programme de excedência, que contribuien para o deservolvimento de profinsional capacitades a praie en diversas de seguina, con defanse en estimato a dispersivação de entrar de segures |         |
| Nanthania das arterio                                                                                                    |                                                                                                    |         |
| Desenvolver o merce                                                                                                    | di da segure ativide da perçite e divide de contectionero e du caraçtecto de profusional de diversos seguentes                                                                                                    |         |
| Desenvolver a mercin                                                                                                    | da da interes al condi da mendo e all'ecole de instructivente e da cametta da la conductoria.                                                                                                    |         |
| Wardow Income                                                                                                    |                                                                                                    |         |
| Louise Schauer                                                                                                    | an experience, que carro traven para o antecessoriemente a provisación de actuar en enviran en experiencie en experiencie de cartor e de españo.                                                                          |         |
|                                                                                                    |                                                                                                    | (Second |
|                                                                                                    |                                                                                                    |         |
| -                                                                                                    |                                                                                                    |         |
| ngarana<br>ang kerang dan paruhur a g                                                                                                    | rya. Af na calas an annaña a cida can a Agusta an Iranta.                                                                                                    |         |
| oporna<br>e do arrelo de carrilor e p<br>tanal                                                                                                    | eron. Né marcatas ser sematha salda cam a talanna em traves.                                                                                                    |         |
| ngaran<br>A ala arma da armiter e y<br>Andre                                                                                                    |                                                                                                    |         |
| nporan<br>arao arrao de carrilor e p<br>cinal<br>21                                                                                                    |                                                                                                    |         |
| aportas<br>en da armas de constant e p<br>en da armas de constant e p<br>en da armas<br>en da armas de constant e p<br>en da armas<br>en da armas de constant e p<br>en da armas de constant e p<br>en da armas de constant e | area. Af the setes per second to sold test a testing are transm.                                                                                                    |         |

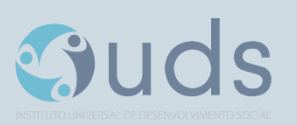

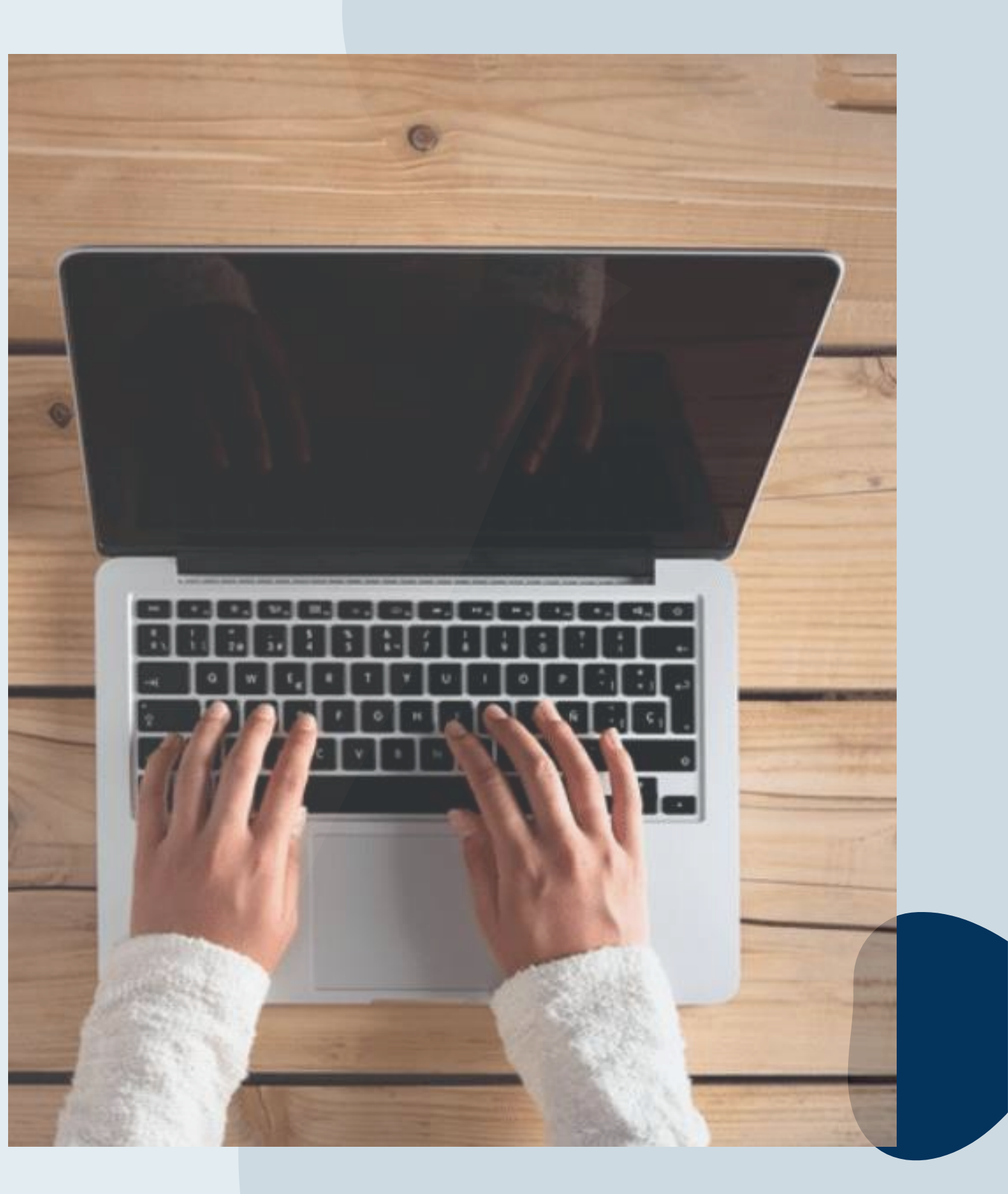

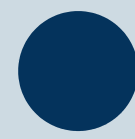

Prova - Conclusão da prova:

Após concluir a avaliação, será exibido a pontuação obtida e percentual de acertos/erros na prova, bem como o tempo de realização da sua avaliação.

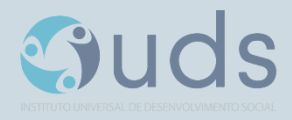

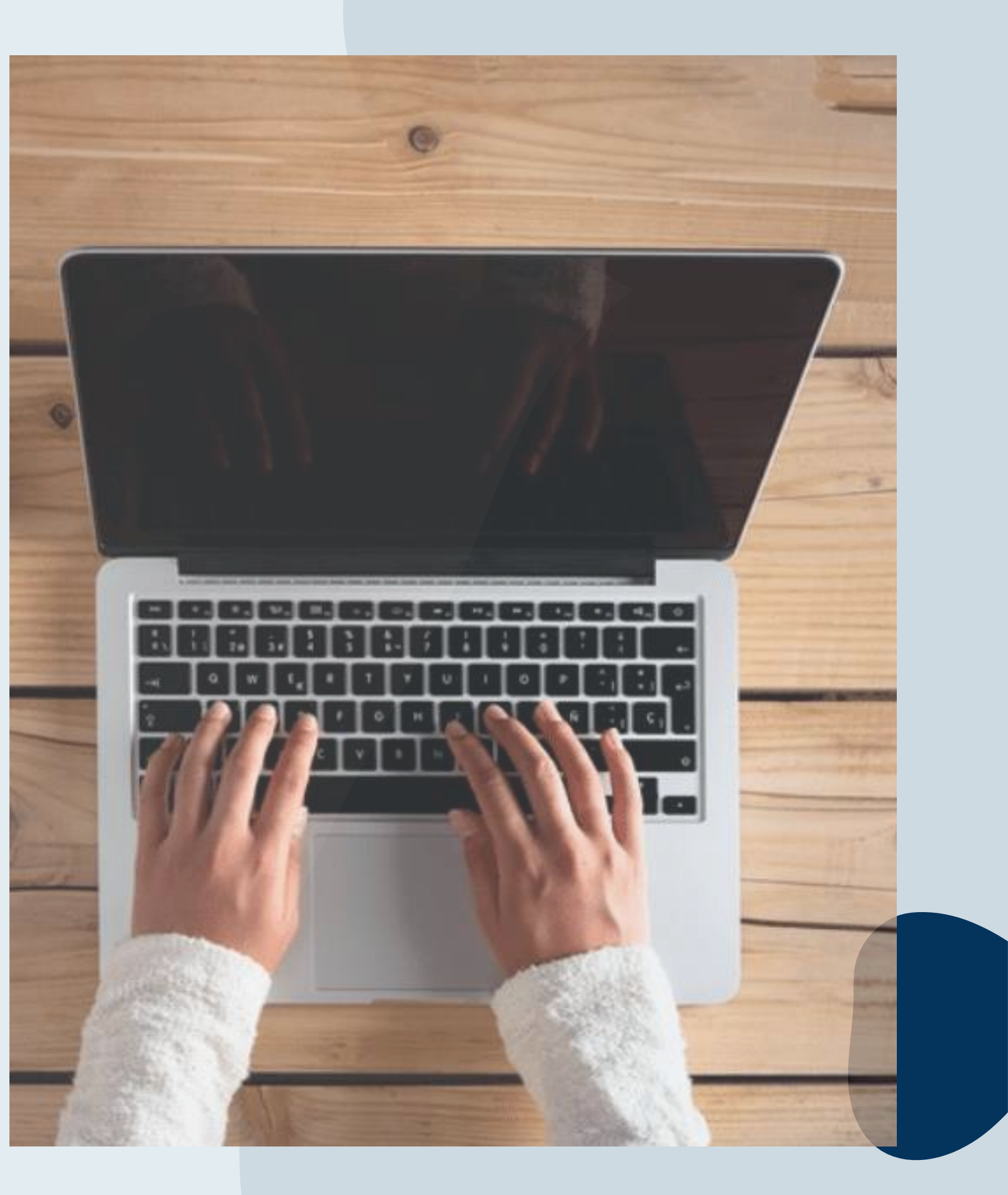

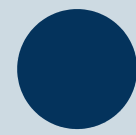

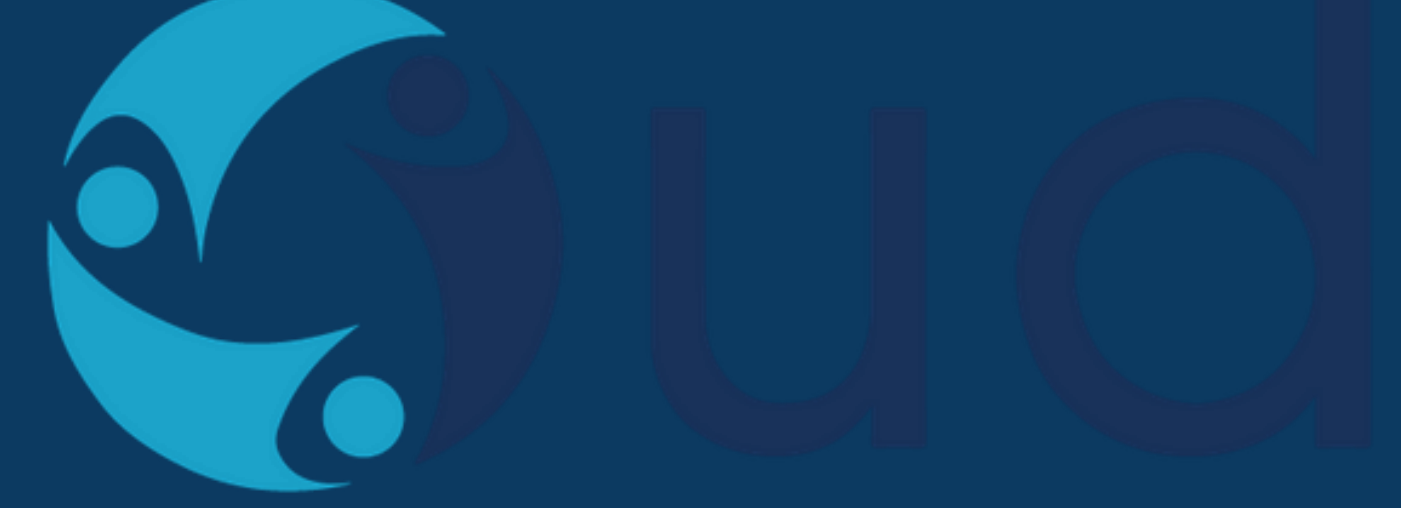

# INSTITUTO UNIVERSAL DE DESENVOLVIMENTO SOCIAL **MUITO OBRIGADO! BOA PROVA.**

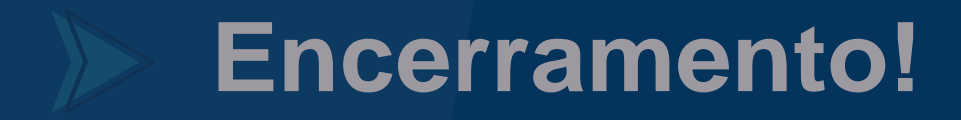